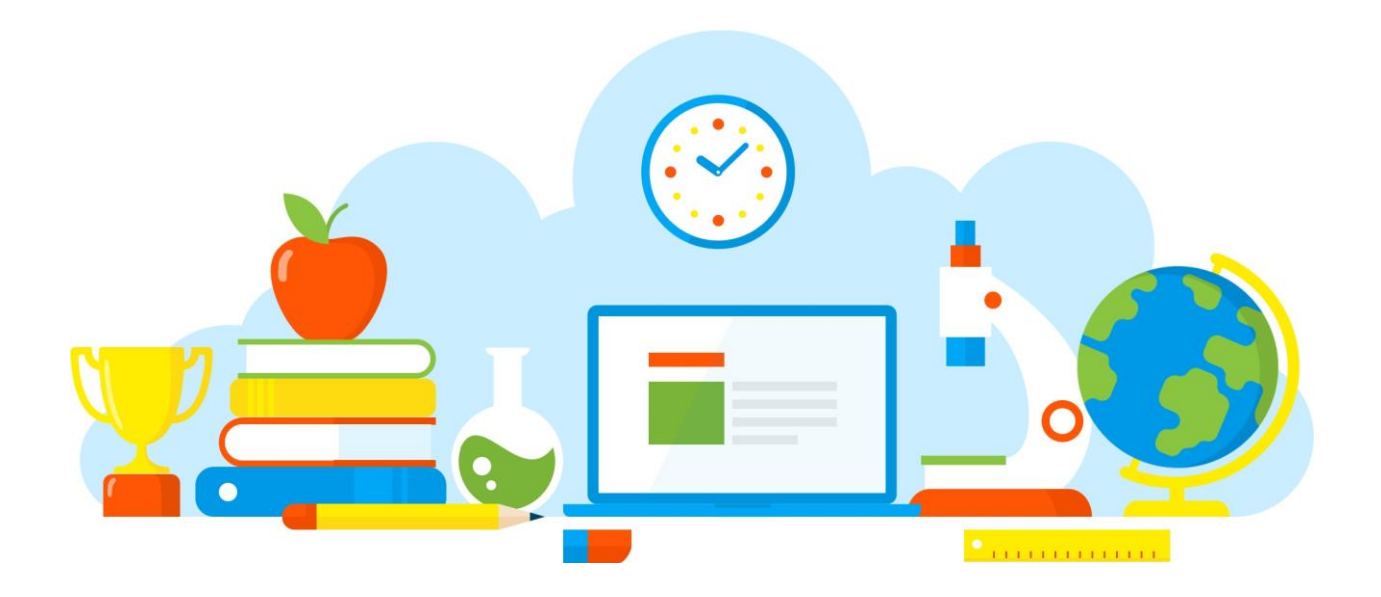

# Manual de Alexia Familia

Alexia 🔊

suite educativa

### Alexia Familia

## Alexia Web

El acceso a Alexia Familia desde la web, es ingresando directamente a la url que proporcionará su centro educacional.

https://csanantonio.alexiaeducl.com/

Debe ingresar desde cualquier navegador web, con conexión a internet y llegaran a un portal de acceso, donde deben ingresar sus usuarios y contraseñas proporcionado por el colegio:

Usuario: **Rut del apoderado (Rut completo sin punto ni guion, incluido el dígito verificador)** Contraseña: **Rut, (Rut completo sin punto y <u>CON GUIÓN, incluido el dígito verificador</u>)** 

Imagen 1:

Una vez dentro de su sitio web, verá a todos los estudiantes que tiene asignados como apoderado.

Imagen 2:

| 3                                                                                                    |                             |                                                                     | . 9                 | Colegio -             | Oliger A_<br>Familia                                                                                                    | G |
|----------------------------------------------------------------------------------------------------|-----------------------------|---------------------------------------------------------------------|---------------------|-----------------------|----------------------------------------------------------------------------------------------------|---|
| Seguimiento<br>Mis comunicados<br>Vertodas •<br>Entrevistas<br>Vertodas •<br>Boletines<br>Mis alarmas<br>Vertodas •<br>Calificaciones | 20<br>NUEVOS<br>SIN NOVEDAD | Seguimiento<br>Seguimiento<br>Oliger<br>Oliger<br>Edmundo<br>Oliger | ilas<br>ter er of o | ()<br>Itonio<br>liger | Agenda       Datos de: Jean Pierre       C     ABR 2023     Pierre       LU     MA     MI     Ju     VI     SA       10     MA     MI     Ju     VI     SA     Pierre       10     MA     MI     Ju     VI     SA     Pierre       10     11     12     13     14     15     16       17     18     19     20     21     22     23       12     2     3     4     5     6     7     8     9 |   |
| Wer todas   Galerías   Ver todas   Talleres   Ver todas                                                                               | SIN NOVEDAD                 | <ul><li>(2) PRUEBAS</li><li>(0) INCIDENCIAS</li></ul>               |                     | ver todos 🕨           | 09/04/2023<br>Semana Santa<br>Semana Santa<br>Semana Santa                                                                                                    |   |
| Pagos<br>Vertodos 💿                                                                                                    | 4<br>NUEVOS                 | TAREAS ACTIVIDADES                                                  |                     |                       | 01/05/2023 Día Nacional del Trabajo Día Nacional del Trabajo Día Nacional del Trabajo Día Nacional del Trabajo Día Nacional del Trabajo                                                                                                    |   |

Al costado izquierdo, tendrá acceso a todo el menú de módulos a los que tendrá acceso. A la derecha, acceso al calendario del centro. Y en el centro de la pantalla, verá a todos los estudiantes que tiene a cargo en el centro.

En la parte superior, tiene acceso a su código de movilidad, para optar a descargar la app directo en su dispositivo móvil.

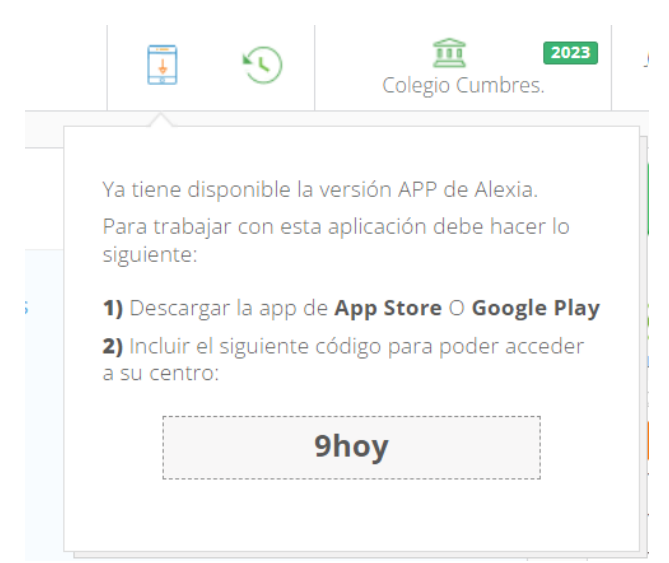

## Acceso y principales vistas:

- Comunicados
- Calificaciones
- Incidencias

#### Comunicados:

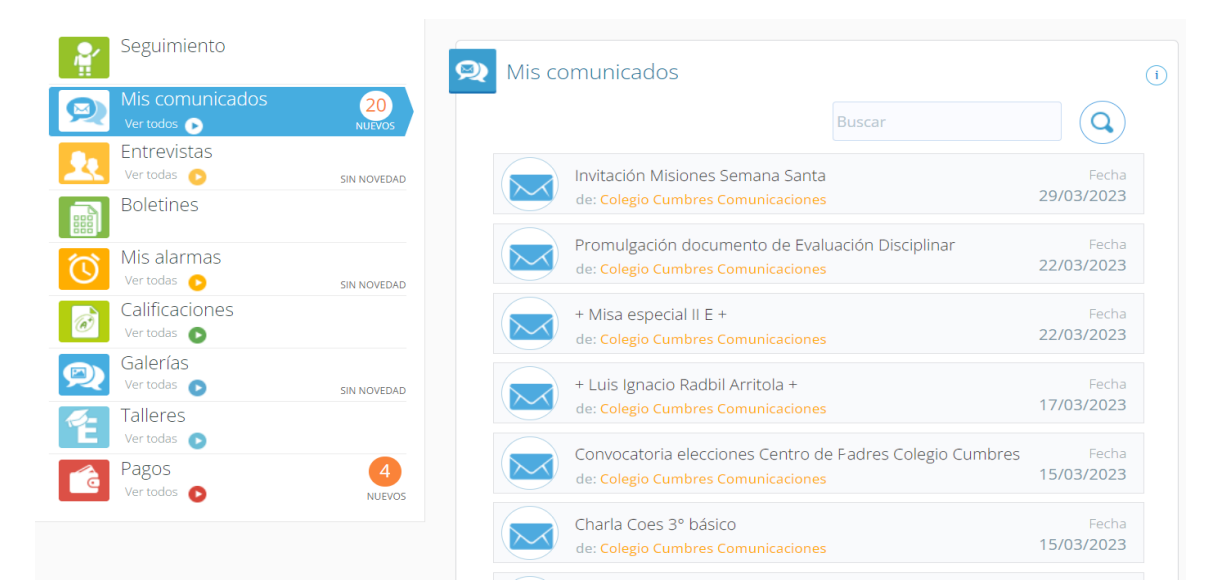

#### Calificaciones:

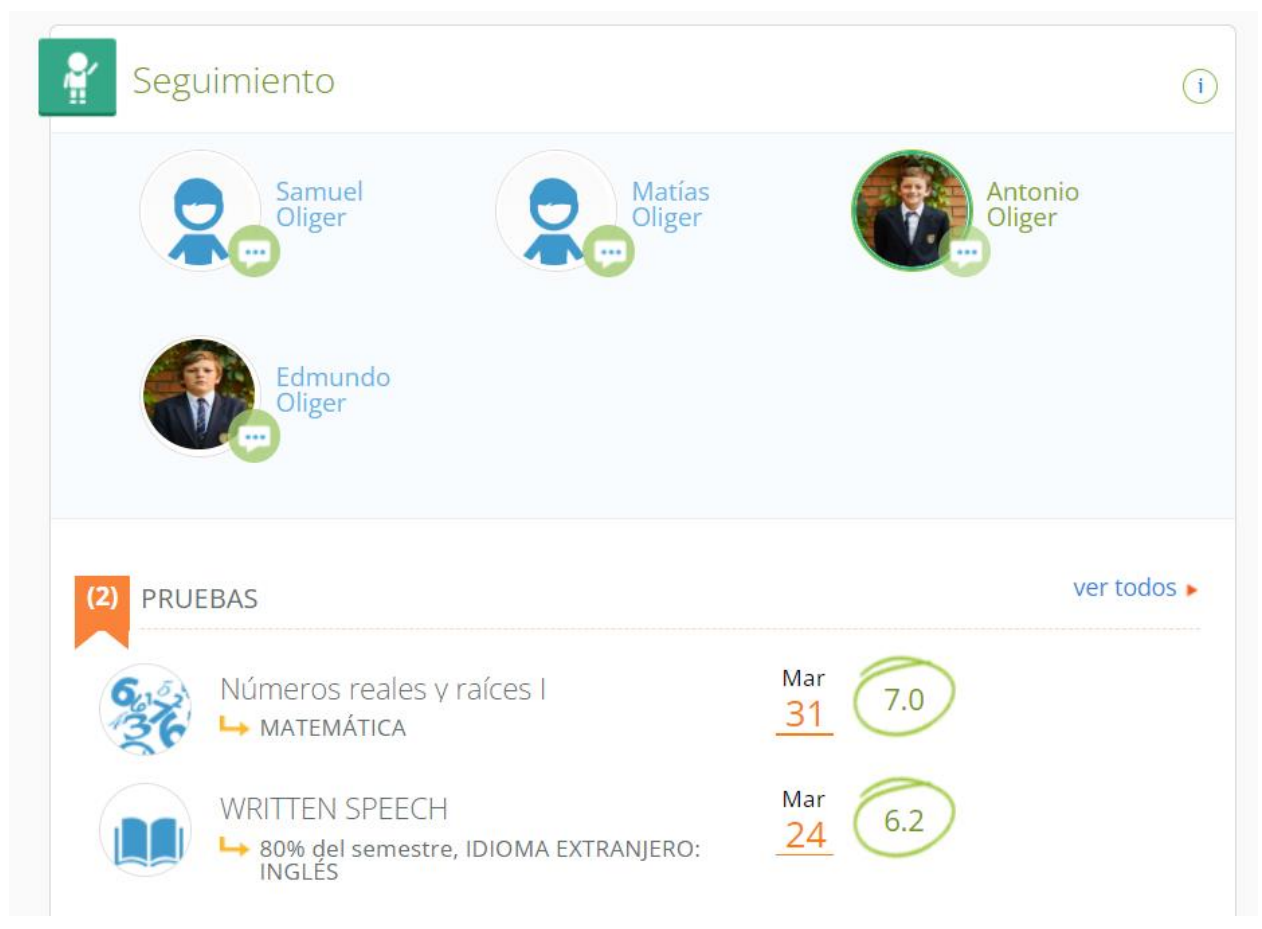

#### Incidencias:

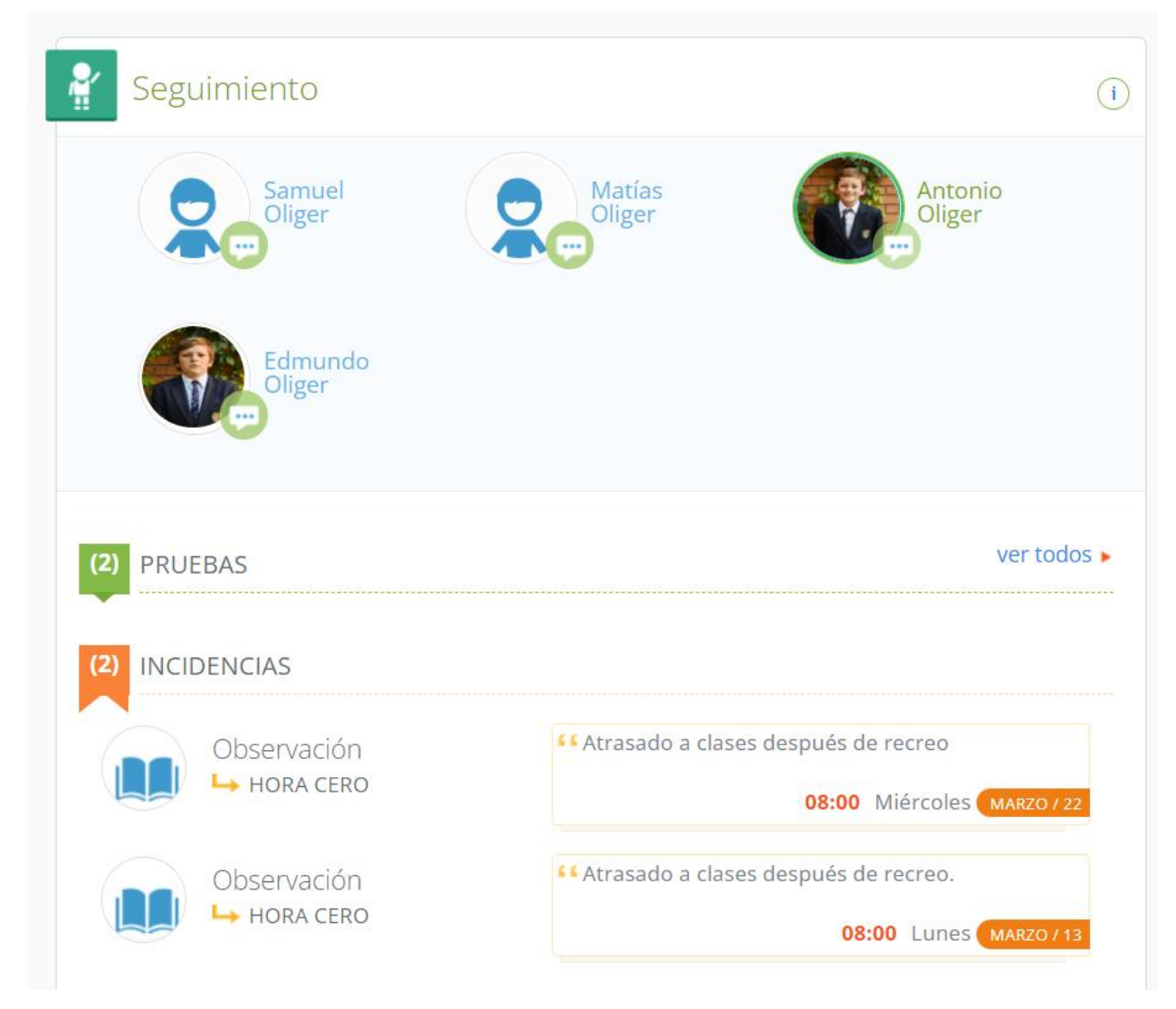